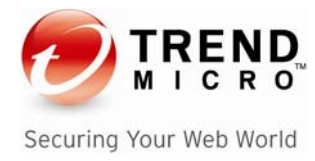

# Trend Micro LeakProof 3.0

# Evaluator's Guide

## **Revision History**

| Rev. No. | Publication Date | Change Description   |
|----------|------------------|----------------------|
| 1        | 12 February 2008 | Initial publication. |

## Contents

| About This Document                                                                                                    | 1           |
|----------------------------------------------------------------------------------------------------|-------------|
| Introduction to Trend Micro LeakProof 3.0                                                                                                    | 1           |
| Evaluator's Guide Requirements                                                                                                    | 1           |
| Assumptions                                                                                                    | 2           |
| Sample Data Set                                                                                                    | 2           |
| LeakProof 3.0 Scenarios List                                                                                                    | 2           |
| Exploration                                                                                                    | 4           |
| LeakProof 3.0 Evaluation Scenarios                                                                                                    | 5           |
| A: Protecting Sensitive Company Data Using LeakProof 3.0                                                                                                  | 5           |
| Scenario A1 — Sending a sensitive document to an external email address using company email                                                               | 5           |
| Scenario A2 — Copying and pasting a sensitive document and sending it to an external email address us company email                                       | sing<br>6   |
| Scenario A3 — Sending part of a sensitive document to an external email address using company email                                                       | 6           |
| Scenario A4 — Copying the content of a sensitive document into an email and sending it to an external e account using a company email address             | əmail<br>7  |
| Scenario A5 — Sending a sensitive document to an external email address using Webmail                                                                     | 7           |
| Scenario A6 — Sending a sensitive document to an external email account using Webmail                                                                     | 8           |
| Scenario A7 — Copying part of a sensitive document, pasting the content into a new document and sendi document to an external email account using Webmail | ng the<br>8 |
| Scenario A8 — Copying part of a sensitive document, pasting it in an email and sending the mail to an exemple a company email address                     | kternal     |
| Scenario A9 — Copying a sensitive document to an external USB storage device                                                                              | 9           |
| Scenario A10 — Copying non-sensitive data document to an external USB storage device                                                                      | 10          |
| Scenario A11 — Viewing a clients' notifications during violations                                                                                         | 10          |
| Scenario A12 — Viewing the LeakProof 3.0 server's notifications during violations                                                                         | 10          |
| Scenario A13 — Verifying that LeakProof 3.0 client files are hidden from users                                                                            | 11          |
| Scenario A14 — Viewing the size of LeakProof 3.0 Fingerprints                                                                                             | 11          |
| Scenario A15 — Enable/Disable Devices                                                                                                    | 12          |
| B: Protecting Unstructured Sensitive Data Using Fingerprints                                                                                              | 13          |
| Scenario B1 — Adding Sensitive Information Classifications                                                                                                | 13          |
| Scenario B2 — Entering sensitive document definitions                                                                                                    | 14          |
| Scenario B3 — Adding sensitive documents source definitions                                                                                               | 15          |
| Scenario B4 — Create a Security Policy                                                                                                    | 16          |
| Scenario B5 — Validate your Configuration                                                                                                    | 16          |
| C: Protecting Sensitive Structured Data Using Entities                                                                                                    | 1/          |
| Scenario C1 — Using the Entity Definitions page to add or edit new entities                                                                               | 1/          |
| Scenario C2 — Creating a Security Policy                                                                                                    | 81          |
| Scenario C3 — Creating a Matching Level Rule                                                                                                    | 01          |
| D: Protecting Sensitive Structured Data Lloing Category Definitions                                                                                       | 10          |
| D. Protecting Sensitive Structured Data Using Category Definitions                                                                                        | 19          |
| Scenario D2 — Creating a Security Policy                                                                                                    | 20<br>20    |
| Scenario D3 — Creating a Matching Level Rule                                                                                                    | 20<br>20    |
| Scenario D4 — Validating your LeakProof 3.0 Configuration                                                                                                 | 20<br>2∩    |
| F: Using LeakProof 3.0 Reporting                                                                                                    | 20<br>21    |
| Scenario F1 — Adding a New Report                                                                                                    | 21<br>21    |
| Scenario E2 — Alternate Definition                                                                                                    | 21          |
| F: Administering LeakProof 3.0                                                                                                    | 23          |
| •                                                                                                    |             |

| Scenario F1 — Monitoring Server Status                                                    | 23 |
|-------------------------------------------------------------------------------------------|----|
| Scenario F2 — Managing Endpoints                                                          | 23 |
| Scenario F3 — Assigning a management role to a user                                       | 24 |
| Appendix A: Creating a Security Policy                                                    | 26 |
| How to create or change the current security policy                                       |    |
| Appendix B: Creating a Matching Level Rule                                                | 28 |
| Creating an Entity-based Matching Level Rule                                              |    |
| Creating a Keyword-based Matching Level Rule                                              |    |
| Appendix C: Adding Sensitive Information You Want to Protect                              | 29 |
| How to add sensitive documents to DNA server and client                                   |    |
| Appendix D: How to Clean up the LeakProof 3.0 DNA Server After the Scenarios are Complete | 31 |
| About Trend Micro Incorporated                                                            | 32 |

Copyright© 2008 by Trend Micro Incorporated. All rights reserved. No part of this publication may be reproduced, photocopied, stored on a retrieval system, or transmitted without the prior written consent of Trend Micro Incorporated. Trend Micro, the t-ball logo, DataDNA, and LeakProof are trademarks or registered trademarks of Trend Micro Incorporated. All other company and/or product names may be trademarks or registered trademarks of their owners.

Information contained in this document is provided "as-is" and subject to change without notice. This report is for informational purposes only and is not part of the documentation supporting Trend Micro products.

TREND MICRO MAKES NO WARRANTIES, EXPRESS OR IMPLIED, IN THIS REPORT. [RG01LP30\_080212USZWO]

This document is a product of Trend Micro Technical Sales Services.

### About This Document

The intent of this document is to give customers a guide for evaluating Trend Micro<sup>™</sup> LeakProof<sup>™</sup> 3.0 (LeakProof). It will give the evaluator scenarios that will highlight the key benefits of the product as well as its ease of use.

### Introduction to Trend Micro LeakProof 3.0

Trend Micro LeakProof 3.0 is a comprehensive software solution designed to help organizations protect sensitive information from accidental disclosure and intentional theft. With LeakProof 3.0, you will be at peace knowing that all insider threats are blocked and/or logged.

LeakProof 3.0 provides four levels of content filtering capabilities:

- DataDNA match engine based on document fingerprinting
- Entity match engine based on regular expression
- Keyword match
- Meta data match

### **Evaluator's Guide Requirements**

- A LeakProof 3.0 DNA Server
  - You have a choice:
    - DL100/DL500
    - VMware version
- A Windows client such as Windows XP Professional
- A test network

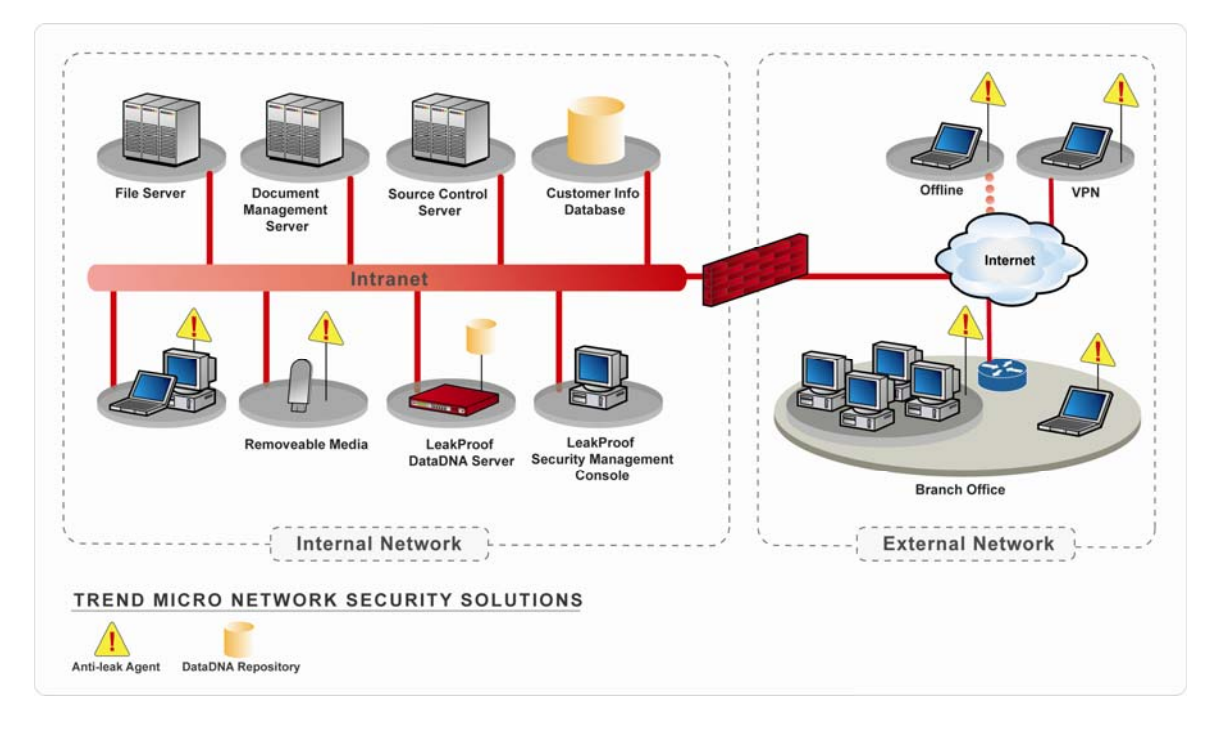

### Assumptions

This document assumes that the LeakProof 3.0 server and client are installed prior to starting the evaluation. The high-level requirements are:

- 1. All network configurations should be set with the LeakProof 3.0 DNA server. The server could be the VMware version or an appliance (DL100 or DL500).
- 2. Agent software has been installed on at least one endpoint and has been configured to connect to the LeakProof DNA server.

### Sample Data Set

Trend Micro Inc. has prepared sample documents to be fingerprinted for this evaluation. The documents include five different file formats (Microsoft Word, Adobe Acrobat, Microsoft Excel, Microsoft PowerPoint, and text) and 17 different languages including English, Chinese, Japanese, French, Russian, and Greek. These sample documents are stored in following directory of the LeakProof DNA server.

/home/dgate/EvalDataDNADocRep/EvalDataDNADocSource

We also provide another set of documents that will be used for testing leakage from the client. These documents are included with the agent package in a folder named "Leaked-Documents". These test samples include "sensitive documents" organized into the following categories:

- DataDNA match
  - o All fingerprinted documents
  - o One .rar file that contains some of the fingerprinted files
- Keyword match
  - files containing C/C++ and Java source code
  - $_{\odot}$   $\,$  One .rar file that contains several Java and C/C++ source files
- Entity match

0

- 1 Excel file, 1 Word file, 1 PowerPoint file, 1 Rich Text (.rtf) file and 1 text file. All these files contain U.S. Social Security Number and credit card numbers information in them.
  - One .zip file—Contains 2 files: 1 zipped Word and 1 zipped Excel file

Table 1 identifies the test information included with Trend Micro LeakProof 3.0 and its location on the LeakProof 3.0 client:

| Table 1         Location and Function of Pre-defined LeakProof 3.0 Client Test Doe | cuments |
|------------------------------------------------------------------------------------|---------|
|------------------------------------------------------------------------------------|---------|

| Location                                 | Protection<br>Method | Classification | Test Channel        | Policy Rule Actions<br>Taken During<br>Transactions |
|------------------------------------------|----------------------|----------------|---------------------|-----------------------------------------------------|
| C:\LeakedDocuments\                      | Fingerprint          | Super Secret   | All (email,         | Block, Notification,                                |
| DataDNA-Match                            | DNA Match            |                | USB)                | Justification                                       |
| C:\LeakedDocuments\                      | Entity Match/        | Personal       | All (email,         | Encryption,                                         |
| Entity-Match                             | Regex based          | Information    | USB)                | Justification                                       |
| C:\LeakedDocuments\                      | Keyword              | Intellectual   | All (email,         | Block                                               |
| Keyword-Match                            | Match                | Property       | USB)                |                                                     |
| C:\LeakedDocuments\<br>Non-Sensitive-Doc | None                 | None           | All (email,<br>USB) | None                                                |

## LeakProof 3.0 Scenarios List

The following table has the list of Scenarios we will use to evaluate the LeakProof 3.0. Each of these scenarios has a set of subsidiary scenarios.

| Note: | After you complete the scenarios, use the procedures in Appendix D to restore the test |
|-------|----------------------------------------------------------------------------------------|
|       | environment to the condition it was in before you began testing.                       |

| Table 2 | Trend Micro LeakProof 3.0 Scenario Summary |
|---------|--------------------------------------------|
|---------|--------------------------------------------|

| Section                                                                     | Description                                                                                                    | Purpose                                                                                                    |
|-----------------------------------------------------------------------------|----------------------------------------------------------------------------------------------------|----------------------------------------------------------------------------------------------------|
| A: Protecting<br>sensitive data:                                            | These scenarios include violation tests<br>such as sending sensitive information<br>through email, copying sensitive files to<br>a USB device, and other device control<br>activities.                                                                                                    | The purpose of these tests is to<br>demonstrate how LeakProof 3.0<br>protects sensitive information.<br><b>Note</b> : The evaluator can do just<br>these scenarios to understand the<br>functionality and benefits of<br>LeakProof 3.0. To see reporting<br>capabilities, do the Reporting<br>Scenarios. These scenarios should<br>be enough to give overview of the<br>product and its benefits. |
| B: Protecting<br>Unstructured<br>Sensitive Data Using<br>Fingerprints       | <ul> <li>These scenarios include configuration steps and tests such as:</li> <li>Adding your own sensitive documents</li> <li>Preparing documents for protection</li> <li>Adding documents to repositories</li> <li>Scheduling the acquisition of documents</li> <li>Validating the LeakProof 3.0 configuration</li> </ul> | The purpose of these tests is to<br>show how easy it is to configure<br>LeakProof 3.0 to protect sensitive<br>information based on<br>Fingerprinting.                                                                                                    |
| C: Protecting<br>Sensitive Structured<br>Data Using Entities                | <ul> <li>These scenarios include configuration steps and tests such as:</li> <li>Add New entity Definitions</li> <li>Validating the LeakProof 3.0 configuration</li> </ul>                                                                                                    | The purpose of these tests is to<br>show how easy it is to configure<br>LeakProof 3.0 to protect sensitive<br>information based on entities.                                                                                                    |
| D: Protecting<br>Sensitive Structured<br>Data Using Category<br>Definitions | <ul> <li>These scenarios include configuration steps and tests such as:</li> <li>Creating keyword lists</li> <li>Validating the LeakProof 3.0 configuration</li> </ul>                                                                                                    | The purpose of these tests is to<br>show how easy it is to configure<br>LeakProof 3.0 to protect sensitive<br>information based on keywords                                                                                                    |
| E: Using LeakProof<br>3.0 Reporting                                         | <ul><li>These scenarios include configuration steps and tests such as:</li><li>Creating reports</li><li>Scheduling reports</li></ul>                                                                                                    | The purpose of these tests is to<br>show how easy it is to configure<br>LeakProof 3.0 to create and<br>schedule reports.                                                                                                    |
| F: Administering<br>LeakProof 3.0                                           | <ul> <li>These scenarios include configuration<br/>steps and tests such as:</li> <li>Viewing events</li> <li>Role-based access control</li> <li>Client management</li> </ul>                                                                                                    | The purpose of these tests is to<br>show how easy it is to configure<br>LeakProof 3.0 to administer and<br>manage users, systems, and<br>clients.                                                                                                    |

## Exploration

You are encouraged to explore the new features more fully.

## LeakProof 3.0 Evaluation Scenarios

#### A: Protecting Sensitive Company Data Using LeakProof 3.0

| Business<br>Benefits | LeakProof 3.0 protects internal users from unintentional or intentional transmission of a company's sensitive data.                                                                                                    |
|----------------------|----------------------------------------------------------------------------------------------------|
|                      | <ul> <li>LeakProof 3.0 protects sensitive data from being transmitted out of your company's possession<br/>while the client is ON or OFF your network.</li> </ul>                                                                 |
| Scenario             | These scenarios will show that LeakProof 3.0 prevents users from:                                                                                                    |
| Goals                | • Attaching sensitive data to a document; copying sensitive data to a new document; copying sensitive data into the body of an email and transmitting it. This protection is both while client is ON or OFF the company's network |
|                      | Copying sensitive data to external storage peripherals such as a USB storage device.                                                                                                    |
|                      | We will also show that notifications will be sent to both client and administrator when there are policy violations:                                                                                                    |
|                      | We will show the LeakProof 3.0 Agent behavior in the clients                                                                                                    |
|                      | We will show the small size of the fingerprints                                                                                                    |

**Note:** There are two sets of sample documents shipped with the product. The sample document set for fingerprinting is located on the DNA server in the following directory:

/home/dgate/EvalDataDNADocRep/EvalDataDNADocSource

The sample document set to test data leaks from the client computer is located in the following directory on the test computer:

c:/LeakProof/Leaked-Documents

These tests can be conducted while the client is either ON or OFF-line.

| Important<br>Note: | 1. | The customer will need to PUSH the <b>Acquire</b> radio button in the LeakProof 3.0 Administrative console before starting these test scenarios to fingerprint the required pre-defined documents. |
|--------------------|----|----------------------------------------------------------------------------------------------------|
|                    | 2. | For Scenarios A1 through A9, make sure you try to leak information from DataDNA-Match, Keyword Match and Entity-Match directories NOT Non-Sensitive-Doc directory.                                 |

## Scenario A1 — Sending a sensitive document to an external email address using company email

- 1. Login to the client computer that has LeakProof 3.0 agent installed.
- 2. Compose an email.
- 3. Attach a sensitive document from c:/LeakProof/Leaked-Documents/ and try to send it.
  - a. LeakProof will take the following actions:
    - i. Issue a notification stating that this document contains company-sensitive information.
    - ii. If the "Block" and "Justification" rules in the policy are set, LeakProof 3.0 displays a Justification window that allows you to enter the reason you want to copy or move the sensitive document.

iii. Encrypt the document. This happens only if the sensitive document is being copied to removable media such as a USB device or CD/DVD.

## Scenario A2 — Copying and pasting a sensitive document and sending it to an external email address using company email

- 1. Open a sensitive document in c: /LeakProof/Leaked-Documents/ and copy the contents.
- 2. Create a new document and paste the contents you just copied into it. Save the document and name it whatever you want.
- **3.** Compose an email.
- 4. Attach a copy of the document you just created and send it.
  - a. LeakProof will take the following actions:
    - i. Issue a notification stating that this document contains company-sensitive information.
    - ii. If the "Block" and "Justification" rules in the policy are set, LeakProof 3.0 displays a Justification window that allows you to enter the reason you want to copy or move the sensitive document.
    - iii. Encrypt the document. This happens only if the sensitive document is being copied to removable media such as a USB device or CD/DVD.

## Scenario A3 — Sending part of a sensitive document to an external email address using company email

- 1. Open a sensitive document in c:/LeakProof/Leaked-Documents/.
- **2.** Copy part of the document's content.
- 3. Create a new document (name the document to whatever you want).
- 4. Compose an email.
- 5. Attach the document you just created to the email.
- 6. Send the email.
  - a. LeakProof will take the following actions:
    - i. Issue a notification stating that this document contains company-sensitive information.
    - ii. If the "Block" and "Justification" rules in the policy are set, LeakProof 3.0 displays a Justification window that allows you to enter the reason you want to copy or move the sensitive document.
    - iii. Encrypt the document. This happens only if the sensitive document is being copied to removable media such as a USB device or CD/DVD.

## Scenario A4 — Copying the content of a sensitive document into an email and sending it to an external email account using a company email address

- 1. Open a sensitive data document in c:/LeakProof/Leaked-Documents/.
- 2. Copy the content.
- 3. Compose an email.
- 4. Paste the content into the email body
- 5. Send the email.
  - a. LeakProof will take the following actions:
    - i. Issue a notification stating that this document contains company-sensitive information.
    - ii. If the "Block" and "Justification" rules in the policy are set, LeakProof 3.0 displays a Justification window that allows you to enter the reason you want to copy or move the sensitive document.
    - iii. Encrypt the document. This happens only if the sensitive document is being copied to removable media such as a USB device or CD/DVD.

#### Scenario A5 — Sending a sensitive document to an external email address using Webmail

- 1. Login to the client computer that has LeakProof 3.0 agent installed.
- 2. Compose an email using a Webmail client.
- 3. Attach a sensitive document from c:/LeakProof/Leaked-Documents/ to the email.
- 4. Send the email.
  - a. LeakProof will take the following actions:
    - i. Issue a notification stating that this document contains company-sensitive information.
    - ii. If the "Block" and "Justification" rules in the policy are set, LeakProof 3.0 displays a Justification window that allows you to enter the reason you want to copy or move the sensitive document.
    - iii. Encrypt the document. This happens only if the sensitive document is being copied to removable media such as a USB device or CD/DVD.

#### Scenario A6 — Sending a sensitive document to an external email account using Webmail

- 1. Open a sensitive document in c:/LeakProof/Leaked-Documents/.
- 2. Copy the contents of the document.
- 3. Create a new document
- 4. Paste the contents into the new document.
- 5. Name the document whatever you want and save it.
- 6. Compose an email.
- 7. Attach the document you just created
- 8. Send the email.
  - a. LeakProof will take the following actions:
    - i. Issue a notification stating that this document contains company-sensitive information.
    - ii. If the "Block" and "Justification" rules in the policy are set, LeakProof 3.0 displays a Justification window that allows you to enter the reason you want to copy or move the sensitive document.
    - iii. Encrypt the document. This happens only if the sensitive document is being copied to removable media such as a USB device or CD/DVD.

## Scenario A7 — Copying part of a sensitive document, pasting the content into a new document and sending the document to an external email account using Webmail

- 1. Open a sensitive document in c:/LeakProof/Leaked-Documents/
- **2.** Copy part of the content.
- 3. Create a new document.
- 4. Save the document (name it whatever you want).
- 5. Compose an email.
- 6. Attach the document you just created.
- 7. Send the email.
  - a. LeakProof will take the following actions:
    - i. Issue a notification stating that this document contains company-sensitive information.
    - ii. If the "Block" and "Justification" rules in the policy are set, LeakProof 3.0 displays a Justification window that allows you to enter the reason you want to copy or move the sensitive document.
    - iii. Encrypt the document. This happens only if the sensitive document is being copied to removable media such as a USB device or CD/DVD.

## Scenario A8 — Copying part of a sensitive document, pasting it in an email and sending the mail to an external email account using a company email address

- 1. Open a sensitive document in c:/LeakProof/Leaked-Documents/.
- 2. Copy the content.
- 3. Compose an email.
- 4. Paste the content into the body of the email.
- 5. Send the email.
  - a. LeakProof will take the following actions:
    - i. Issue a notification stating that this document contains company-sensitive information.
    - ii. If the "Block" and "Justification" rules in the policy are set, LeakProof 3.0 displays a Justification window that allows you to enter the reason you want to copy or move the sensitive document.
    - iii. Encrypt the document. This happens only if the sensitive document is being copied to removable media such as a USB device or CD/DVD.

#### Scenario A9 — Copying a sensitive document to an external USB storage device

- 1. Login to the client computer that has LeakProof 3.0 agent installed.
- 2. Copy a sensitive data document from c:/LeakProof/Leaked-Documents/ and try to copy it to an external USB storage device.
- 3. Open a sensitive data document in c:/LeakProof/Leaked-Documents/ and copy the content and create a new document (name the document what ever you wanted). Then try to copy it to an external USB storage device.
- 4. Open a sensitive data document in c:/LeakProof/Leaked-Documents/ and copy part of the content and create a new document (name the document what ever you wanted). Then try to copy it to an external USB storage device.
- 5. Disconnect your Ethernet cable from your client and try to copy a sensitive document from c:/LeakProof/Leaked-Documents/ to a USB storage device.
  - a. LeakProof will take the following actions:
    - i. Issue a notification stating that this document contains company-sensitive information.
    - ii. If the "Block" and "Justification" rules in the policy are set, LeakProof 3.0 displays a Justification window that allows you to enter the reason you want to copy or move the sensitive document.
    - iii. Encrypt the document. This happens only if the sensitive document is being copied to removable media such as a USB device or CD/DVD.

#### Scenario A10 — Copying non-sensitive data document to an external USB storage device

- 1. Login to the client computer that has LeakProof 3.0 agent installed.
- 2. Copy a known non-sensitive data document from c:/LeakProof/Leaked-Documents/ Non-Sensitive-Doc and try to copy it to an external USB storage device.
- Disconnect your Ethernet cable from your client and try to copy a sensitive document from c:/LeakProof/Leaked-Documents/Non-Sensitive-Doc to an external USB storage device.
- 4. Notice nothing happens if the information is NOT sensitive.

#### Scenario A11 — Viewing a clients' notifications during violations

- 1. Login to the client computer that has LeakProof 3.0 agent installed
- 2. Copy a sensitive data document and try to copy it to an external USB storage device.
- **3.** Look for a popup educational window. This window will give the details of what the company policy is for copying a sensitive data, etc.
- **4.** If the justification policy is set, and the user is doing this action for a business reason, the LeakProof client will give the user an option to justify and then continue with the action. However, the action is logged and a notification sent to the administrator.

#### Scenario A12 — Viewing the LeakProof 3.0 server's notifications during violations

- 1. Click the **Security Violations** tab of the menu bar on top of the administrative console.
- 2. Click the General tab.

#### Trend Micro LeakProof 3.0 Administrative Console

| 2               |                            | - LeakProof                                                                                                | TM CONTRACTOR  |                                                          |                 |                                                               |              |                        |                                                                                                    |                   |                                                                                                    |                                                      |      |
|-----------------|----------------------------|----------------------------------------------------------------------------------------------------|----------------|----------------------------------------------------------|-----------------|---------------------------------------------------------------|--------------|------------------------|----------------------------------------------------------------------------------------------------|-------------------|----------------------------------------------------------------------------------------------------|------------------------------------------------------|------|
| ome             | e Ser                      | nsitive Info Secu                                                                                          | rity Policy Se | curity Scan                                              | Securit         | y Violation                                                   | Repo         | rting Administra       | tion Management                                                                                                    |                   |                                                                                                    | User ID: admin Help                                  | Loge |
| ve              | ent (                      | refresh)                                                                                                   |                |                                                          |                 |                                                               |              |                        |                                                                                                    |                   | 01-01-2004 12:00:00                                                                                                    | ) 🗐 to <mark>Now</mark>                              |      |
| Gene            | ral                        | By User By Endpo                                                                                           | int By Activit | y Map Vie                                                | w               |                                                               |              |                        |                                                                                                    |                   |                                                                                                    |                                                      |      |
| Ge              | eneral I                   | nfo: Users                                                                                                 | 1 Er           | ndpoints 1                                               |                 |                                                               |              |                        |                                                                                                    |                   |                                                                                                    |                                                      |      |
| Fil<br>FT       | eWrite<br>P                | 28<br>0                                                                                                    | Email<br>HTTP  | 0                                                        | Web Ma<br>HTTPS | il                                                            | 0            | IM<br>PGP Encryption   | 0                                                                                                    |                   |                                                                                                    |                                                      |      |
| _               |                            |                                                                                                    |                |                                                          |                 | Items                                                         | s 1-10 of 28 | [First   Prev] 1, 2, 3 | [Next   Last] go to page 1                                                                                                    | resize list to 10 | items per page                                                                                                    | Download forensic data                               | а    |
|                 | ID=                        | User                                                                                                    | \$             | Endpoint                                                 | \$              | Activity                                                      | \$           | Offline \$             | Destination                                                                                                    | \$                | Date                                                                                                    | ÷ [                                                  | 1    |
| ٠               | 28                         | LIWEI-PC\Liwei Ren                                                                                         |                | LIWEI-PC                                                 |                 | FileWrite                                                     |              | No                     | F:\small-keywords.txt                                                                                                    |                   | 12-03-2007 11:24:15 PS                                                                                                    | т 🔲                                                  | 1    |
| Ŧ               | 27                         | LIWEI-PC\Liwei Ren                                                                                         |                | LIWEI-PC                                                 |                 | FileWrite                                                     |              | Yes                    | F:\h_uni-67pc.txt                                                                                                    |                   | 12-03-2007 11:23:43 PS                                                                                                    | т 🗖                                                  | 1    |
| Ŧ               | 26                         | LIWEI-PC\Liwei Ren                                                                                         |                | LIWEI-PC                                                 |                 | FileWrite                                                     |              | No                     | F:\small-keywords.txt                                                                                                    |                   | 12 02 2007 11:05:25 05                                                                                                    |                                                      |      |
| ٠               | 25                         | LIWEI-PC Liwei Ren                                                                                         |                |                                                          |                 |                                                               |              |                        |                                                                                                    |                   | 12-03-2007 11:05:25 PS                                                                                                    | · · · · · · · · · · · · · · · · · · ·                |      |
|                 |                            |                                                                                                    |                | LIWEI-PC                                                 |                 | FileWrite                                                     |              | No                     | F:\big-keywords.txt                                                                                                    |                   | 12-03-2007 11:05:23 PS                                                                                                    | т 🗖                                                  | 1    |
| ÷               | 24                         | LIWEI-PC\Liwei Ren                                                                                         |                | LIWEI-PC<br>LIWEI-PC                                     |                 | FileWrite<br>FileWrite                                        |              | No<br>No               | F:\big-keywords.txt<br>F:\SSN_phone_fulldate1.txt                                                                                                    |                   | 12-03-2007 11:05:23 PS<br>12-03-2007 11:05:01 PS<br>12-03-2007 10:52:20 PS                                                                                                    | т Г<br>т Г                                           | 1    |
| ÷               | 24<br>23                   | LIWEI-PC\Liwei Ren<br>LIWEI-PC\Liwei Ren                                                                   |                | LIWEI-PC<br>LIWEI-PC<br>LIWEI-PC                         |                 | FileWrite<br>FileWrite<br>FileWrite                           |              | No<br>No               | F:\big-keywords.txt<br>F:\SSN_phone_fulldate1.txt<br>F:\SSN_phone_fulldate1.txt                                                                                         |                   | 12-03-2007 11:05:25 PS<br>12-03-2007 11:05:01 PS<br>12-03-2007 10:52:20 PS<br>12-03-2007 10:50:37 PS                                                                               | τ []<br>τ []<br>τ []                                 | 1    |
| +<br>+<br>+     | 24<br>23<br>22             | LIWEI-PC\Liwei Ren<br>LIWEI-PC\Liwei Ren<br>LIWEI-PC\Liwei Ren                                             |                | LIWEI-PC<br>LIWEI-PC<br>LIWEI-PC                         |                 | FileWrite<br>FileWrite<br>FileWrite<br>FileWrite              |              | No<br>No<br>No         | F:\big-keywords.txt<br>F:\SSN_phone_fulldate1.txt<br>F:\SSN_phone_fulldate1.txt<br>F:\SSN_phone_fulldate1.txt                                                           |                   | 12-03-2007 11:05:23 PS<br>12-03-2007 11:05:01 PS<br>12-03-2007 10:52:20 PS<br>12-03-2007 10:50:37 PS<br>12-03-2007 10:49:45 PS                                                     | τ Γ<br>τ Γ<br>τ Γ<br>τ Γ<br>τ Γ                      | 1    |
| )<br>(†)<br>(†) | 24<br>23<br>22<br>21       | LIWEI-PC\Liwei Ren<br>LIWEI-PC\Liwei Ren<br>LIWEI-PC\Liwei Ren<br>LIWEI-PC\Liwei Ren                       |                | LIWEI-PC<br>LIWEI-PC<br>LIWEI-PC<br>LIWEI-PC             |                 | FileWrite<br>FileWrite<br>FileWrite<br>FileWrite              |              | No<br>No<br>No<br>No   | F:\big-keywords.txt<br>F:\SSN_phone_fulldate1.txt<br>F:\SSN_phone_fulldate1.txt<br>F:\SSN_phone_fulldate1.txt<br>F:\SSN_phone_fulldate.txt                              |                   | 12-03-2007 11:05:23 PS<br>12-03-2007 11:05:01 PS<br>12-03-2007 10:52:20 PS<br>12-03-2007 10:50:37 PS<br>12-03-2007 10:49:45 PS<br>12-03-2007 10:44:00 PS                           | ' Γ<br>τ Γ<br>τ Γ<br>τ Γ<br>τ Γ<br>τ Γ<br>τ Γ        | 1    |
| ÷<br>•<br>•     | 24<br>23<br>22<br>21<br>20 | LIWEI-PC\Liwei Ren<br>LIWEI-PC\Liwei Ren<br>LIWEI-PC\Liwei Ren<br>LIWEI-PC\Liwei Ren<br>LIWEI-PC\Liwei Ren |                | LIWEI-PC<br>LIWEI-PC<br>LIWEI-PC<br>LIWEI-PC<br>LIWEI-PC |                 | FileWrite<br>FileWrite<br>FileWrite<br>FileWrite<br>FileWrite |              | No<br>No<br>No<br>No   | F:\big-keywords.txt<br>F:\SSN_phone_fulldate1.txt<br>F:\SSN_phone_fulldate1.txt<br>F:\SSN_phone_fulldate1.txt<br>F:\SSN_phone_fulldate.txt<br>F:\SSN_phone_fulldate.txt |                   | 12-03-2007 11:03:23 FS<br>12-03-2007 11:05:01 PS<br>12-03-2007 10:52:20 PS<br>12-03-2007 10:50:37 PS<br>12-03-2007 10:49:45 PS<br>12-03-2007 10:44:00 PS<br>12-03-2007 10:36:00 PS | τ []<br>τ []<br>τ []<br>τ []<br>τ []<br>τ []<br>τ [] |      |

**3.** Click the expansion icon on the left side of each violation record to see the details of each violation event. Administrator will be able to see detail information such as what the violation was, what time it happened, if it happened ON or OFF the network, etc.

*Figure 1* Expanded Event Page

| -   | Jensitive      | Accounty Policy               | Secondy Scall at          |                           | Reporting | Hamilistr     | Hanage              |                    |                     |                   | Outer Hot admin   |      |
|-----|----------------|-------------------------------|---------------------------|---------------------------|-----------|---------------|---------------------|--------------------|---------------------|-------------------|-------------------|------|
| 91  | mt (refres     | h)                            |                           |                           |           |               |                     |                    |                     | 01-01-2004 12:00  | 1:00 IIII To Now  |      |
| rai | a By User      | By Endpoint By Act            | ivity Map View            |                           |           |               |                     |                    |                     |                   |                   |      |
| m   | eral Info :    | Users 1                       | Endpoints 1               |                           |           |               |                     |                    |                     |                   |                   |      |
| e)  | Write          | 28 Email                      | 0 V                       | eb Mail 0                 | IM        |               | 0                   |                    |                     |                   |                   |      |
| P   |                | 0 HTTP                        | 0 H                       | TTPS 0                    | PGP E     | ncryption     | 0                   |                    |                     |                   |                   |      |
|     |                |                               |                           | Theme 1-11                | 1 of 28   | et   Read 1 2 | 2 Diext Li setti co | to once It         | regime list to 10   | items per page    | Download forensic | data |
|     | ID             | User                          | Endpoint                  | Activity                  | ÷ 0       | offline       | Destination         | to page 11         | ÷                   | Date              | \$                |      |
|     | 28             | LIWEI-PC/Liwei Ren            | LIWEI-PC                  | FileWrite                 | N         | 0             | F:\small-keyw       | ords.txt           |                     | 12-03-2007 11:24: | 15 PST            |      |
|     |                |                               |                           |                           |           |               | Matching detail     | for item 1         |                     |                   |                   | Next |
|     | Description    | Attempt to save sensitive i   | nto into file on a unsecu | ared device.              |           |               | Able Calmenter      | Combont            |                     |                   |                   |      |
|     | Sensitivity Le | vel High                      |                           |                           |           |               | Formitiation Lower  | billion            |                     |                   |                   |      |
|     |                |                               |                           |                           |           |               | Matching Score      | 50                 |                     |                   |                   |      |
|     | Matching Lev   | el Low                        |                           |                           |           |               | Matching Level      | Low                |                     |                   |                   |      |
|     | Current and a  | Landar - Francis Data Ca      | a harina a                |                           |           |               | Content Category    | Keyword Liet fr    | r DataDNA documente |                   |                   |      |
|     | aystem Action  | is Eugging ( Porensic Data Ca | proving                   |                           |           |               | SV Control Rule     | Default            |                     |                   |                   |      |
|     | Justification  |                               |                           |                           |           |               | Classifications     | Intellectual Pro   | perty               |                   |                   |      |
|     | Sensitive Info | ormation                      |                           |                           |           |               |                     |                    |                     |                   |                   |      |
|     | Item Path      | Content Type Content          |                           | # of Matches              |           |               |                     |                    |                     |                   |                   |      |
|     | 1 N/A          | text Signat 🍽                 |                           | 2 (Details) $\rightarrow$ |           |               |                     |                    |                     |                   |                   |      |
|     |                |                               |                           |                           |           |               |                     |                    |                     |                   |                   |      |
|     |                |                               |                           | -                         |           |               |                     |                    |                     |                   | 10.007            | _    |
|     | 27             | LIWELPC LIWE Ren              | LIWELPC                   | FileWrite                 | 1         |               | F: yn_uni-6 /pc     | orde tyt           |                     | 12-03-2007 11:23: | 95 PST            | -    |
|     | 25             | LTWET-PCV issei Ren           | LIMPLEC                   | TileMrite                 | N         | •             | E: Vain-keyroom     | de tet             |                     | 12-03-2007 11:05: | 01 PST            | -    |
|     | 24             | LIWEL-PCN intel Rep           | LIWEI-PC                  | FileWrite                 | N         | -             | EUSSN phone         | e. fulldate 1. txt |                     | 12-03-2007 10:52  | 20 PST            |      |
|     | 23             | LIWEI-PC/Liwei Ben            | LIWEI-PC                  | FileWrite                 | N         | -             | E:\SSN_phone        | e fulldate 1.txt   |                     | 12-03-2007 10:50: | 37 PST            |      |
|     | 22             | LIWEI-PC/Liwei Ren            | LIWEI-PC                  | FileWrite                 | N         | 0             | E:\SSN phone        | e fulldate1.txt    |                     | 12-03-2007 10:49: | 45 PST            |      |
|     | 21             | LIWEI-PC Liwei Ren            | LIWEI-PC                  | FileWrite                 | N         | 0             | F:\SSN_phone        | e_fulldate.txt     |                     | 12-03-2007 10:44: | 00 PST            |      |
|     | 20             | LIWEI-PC Liwei Ren            | LIWEI-PC                  | FileWrite                 | N         | 0             | F:\SSN_phone        | e_fulldate.txt     |                     | 12-03-2007 10:36: | 00 PST            | -    |
|     | 10             | LTWET-PCV Issel Rep           | L TANET-RC                | ElleMrite                 | N         | 0             | E-ISSN phone        | a fulldate tyt     |                     | 12-03-2007 10:34  | 38 PST            |      |

#### Scenario A13 - Verifying that LeakProof 3.0 client files are hidden from users

- 1. Login to the client computer that has LeakProof 3.0 agent installed.
- 2. Check for the process in Windows Task Manager. You should not see any LeakProof 3.0 processes as the client process is hidden.
- **3.** Search the registry to see if you can find any entries for the LeakProof client. You will not be able to see any because the registry entries are hidden.
- 4. Check to see if you can view the violation logs. These files are also hidden.
- 5. Login to the LeakProof administrative console.
- 6. Click the **Management** tab in the menu bar at the top of the administrative console.
- **7.** Use the arrow keys to look for the name of the client. The name of the client appears indicating that it is protected.

#### Scenario A14 — Viewing the size of LeakProof 3.0 Fingerprints

- 1. Login into the appliance with user "dgate"
- 2. cd to the directory /home/dgate/prod/common/data/index.
- **3.** The user should find some sub-directories with names in format "RepoN" where "N" is a number. For example, "Repo2", "Repo3", etc.
- **4. cd** to the directory with the largest number, For example, if you see directories named "Repo4" and "Repo5", cd to "Repo5".
- 5. Type **du** and you will see the fingerprint size in KBytes.

#### Scenario A15 — Enable/Disable Devices

- 1. Go to Security Policy  $\rightarrow$  Device Control Rules.
- 2. Click Add Rule.
- **3.** Create a rule similar to that in the example below, which disables the DVD, CD, and removable disk drivers on "PC-Liwei".

Figure 2 Edit Device Control Rule Page

| ome Sensitive Info Sec                                                 | urity Policy Security Scan Security Viol | ations Reporting                  | Administration Management          |              |
|------------------------------------------------------------------------|------------------------------------------|-----------------------------------|------------------------------------|--------------|
| ecurity Policy Rules<br>Summary<br>Content Rules<br>Content Exceptions | Edit Device Control Rule                 | (*: Required field)               |                                    |              |
| Security Scan Rules                                                    |                                          |                                   |                                    | aint Group   |
| Boundary Rules                                                         |                                          | *Endpoint                         | LINELDC (10.19.0.150-1 Select Dom: | ain/Endooint |
| Approval                                                               |                                          | Authorization Type<br>Enforcement | Device Type                        | Authorized   |
|                                                                        |                                          |                                   | DVD/CD-ROM drives                  |              |
|                                                                        |                                          |                                   | IEEE 1394 Bus host controllers     |              |
|                                                                        |                                          |                                   | Modems                             |              |
|                                                                        |                                          |                                   | Ports (COM & LPT)                  |              |
|                                                                        |                                          |                                   | Imaging devices                    |              |
|                                                                        |                                          |                                   | PCMCIA adapters                    |              |
|                                                                        |                                          |                                   | Floppy disk controllers            |              |
|                                                                        |                                          |                                   | Infrared devices                   |              |
|                                                                        |                                          |                                   | Removable disk drives              |              |
|                                                                        |                                          |                                   | Print Screen Key                   |              |

4. Click Save after you complete editing the rule.

#### **B:** Protecting Unstructured Sensitive Data Using Fingerprints

| Business          | <ul> <li>LeakProof 3.0 protects unstructured sensitive company data using the DataDNA<sup>™</sup> match</li></ul>                                                                                                    |
|-------------------|----------------------------------------------------------------------------------------------------|
| Benefits          | engine. This match engine uses document fingerprinting to identify documents.                                                                                                    |
| Scenario<br>Goals | <ul> <li>In these scenarios, we will show how to configure and set policies in Trend Micro LeakProof 3.0 to protect unstructured sensitive documents using scanning and fingerprinting techniques. These scenarios include procedures that enable users to:         <ul> <li>Classify information</li> <li>Define sensitive documents, including creating a</li> <li>Document source repository</li> <li>Document acquisition job definition</li> <li>Create Policies</li> <li>Perform functionality tests</li> </ul> </li> </ul> |

#### **Note**: Before you start your scenarios:

1. Create a directory in the DNA server under:

/Home/dgate/Directory name

2. Make sure that you have added the data you wanted to protect to the DNA Server in the directory you just created:

/home/dgate/Directory name

Also, make sure you have some of these sensitive documents copied in the client system with LeakProof agent installed so you can use them for testing.

#### Scenario B1 — Adding Sensitive Information Classifications

- 1. Open a Web Browser from a computer that is in the same network as the DNA server.
- 2. Login to DNA server Web interface by typing "http://<DNA server IP address:8080/dsc>"

LoginID = admin

Password = yourpassword

- 3. Go to Sensitive Info  $\rightarrow$  Info Classification.
- 4. Click Add.
- **5.** Enter the Name and Description of the classification you would like to add. The classification will be added.

Figure 3 Sensitive Information Classification Page

| DITEND. LeakProof                         | ×                                              |     |                                  |                      |                     |                |             |
|-------------------------------------------|------------------------------------------------|-----|----------------------------------|----------------------|---------------------|----------------|-------------|
| Home Sensitive Info Sec                   | urity Policy Security Scan Security Violations | Rep | orting Administration Management |                      |                     | User ID: admin | Help Logout |
| Sensitive Document<br>Source Repositories | Sensitive Information Classification           |     |                                  |                      |                     |                |             |
| Sources<br>Register/De-register           |                                                |     |                                  | resize list to 10 if | ems per page        | Add            | Delete      |
| Matching Level Rule                       | Name                                           | ~   | Description                      | \$                   | Related Regulations | \$             |             |
| Entity-based Sensitive Info               | _Default_                                      |     | Default classification           |                      |                     |                |             |
| Entity Definitions                        | Super-Secret                                   |     | Most Important Document Of Tr    |                      |                     |                |             |
| Template Definitions                      | Personal Information                           |     | Personal information             |                      | HIPAA, GLBA         |                |             |
| Matching Level Rule                       | Personal Financial Information                 |     | Personal Financial Information   |                      | GLBA                |                |             |
| Keyword-based Sensitive Info              | Intellectual Property                          |     | Source Codes, Design Documents   |                      |                     |                |             |
| Category Definitions                      | Credit Card Information                        |     | Credit card information          |                      | GLBA                |                |             |
| Matching Level Rule                       | Company Financial Docs                         |     | Company financial documents      |                      | SOX                 |                |             |
| Info Classification                       |                                                |     |                                  |                      |                     |                |             |

#### Scenario B2 — Entering sensitive document definitions

- 1. Click Add above the repository list to take you to the Add Repository Definition page which allows you to add a new repository definition. For a repository definition, a name and repository type are always required.
- 2. Define repository type. If the repository is part of a local file system or a mounted file system on the LeakProof server, the Repository Type should be set to **File system / Local or NFS**.

Figure 4 Add Repository Definition Page

| TREND LeakProof                                      | 2                          |                                                     |
|------------------------------------------------------|----------------------------|-----------------------------------------------------|
| Home Sensitive Info Sec                              | urity Policy Security Scan | Security Violations Reporting Administration Manage |
| Sensitive Document Source Repositories Sources       | Add Repository Definitio   | on (*: Required field)                              |
| Register/De-register<br>Matching Level Rule          | *Name                      | Repository A                                        |
| Entity-based Sensitive Info                          | Description                | A local repository                                  |
| Entity Definitions<br>Template Definitions           | Repository Type            | File system / Local or NFS                          |
| Matching Level Rule                                  | Host                       |                                                     |
| Keyword-based Sensitive Info<br>Category Definitions | Root Path                  | /home/dgate/EvalDataDNADocRep                       |
| Matching Level Rule                                  | Principal                  |                                                     |
| Info Classification                                  | Credential                 |                                                     |
|                                                      | Confirm Credential         |                                                     |
|                                                      | Connection Test            | Repository connection testing successfull!          |
|                                                      |                            | Save Back                                           |

#### Scenario B3 — Adding sensitive documents source definitions

- Go to Sensitive Info → Sources → Add to add a new source definition and you will get to "Edit Document Source Definition page".
- **2.** Enter a Name and a Repository Name. For sensitive document source definitions, the Name and Repository Name fields are required.
- 3. Enter the Path (relative to the root of the repository directory selected).
- 4. By default, all subdirectories will be included recursively. Deselecting the Recursively checkbox excludes all subdirectories ( this is strongly recommended, but optional). Enter the data for the Filter feature: Select only those files with names that satisfy the Include and Exclude criteria. Exclude those directories with names that match the patterns specified in the Exclude field.
- 5. Specify last modified dates to satisfy the Date Restriction criterion.

| Filter<br>Example: | On | ly files satisfying the following criteria will be selected:                                      |
|--------------------|----|---------------------------------------------------------------------------------------------------|
| Example.           | •  | Include criteria — To include the file name matches for *.doc, *.pdf, *.xls, *.txt, *.ppt, *.vsd. |
|                    | •  | Exclude criteria — To exclude folder names with "English" and "binary"                            |

- Date Restriction criterion mm/dd/yyyy to mm/dd/yyyy
- 6. (Optional) Select the sensitivity level.
- 7. Specify one or more classifications for the source definition with the Control key.
- 8. While adding or editing a source definition, press **Connection Test** to see whether the source is accessible.
- 9. Click Save to save the new source definition.
- 10. Select the source you have created and acquire it by clicking the Acquire button.

Figure 5 Edit Document Source Definition Page

| Home Sensitive Info Sec                              | urity Policy Securi | ity Scan | Security Viola                                                     | tions Rep                            | orting  | Administration          | Mana | gement      |  |
|------------------------------------------------------|---------------------|----------|--------------------------------------------------------------------|--------------------------------------|---------|-------------------------|------|-------------|--|
| Sensitive Document<br>Source Repositories            | Edit Docum          | nent :   | Source Def                                                         | inition                              | (*:     | Required field)         |      |             |  |
| Register/De-register<br>Matching Level Rule          | * <sub>Nan</sub>    | ne       | Sensitive Docu                                                     | iments in for                        | eign I  | anguages                |      |             |  |
| intity-based Sensitive Info                          | Descriptio          | on       | Highly confide                                                     | ntial docume                         | nts in  | foreign languages       |      |             |  |
| Entity Definitions<br>Template Definitions           | Repository Name     |          | SuperSecret Repository 2                                           |                                      |         |                         |      | Recursively |  |
| Matching Level Rule                                  | *Path<br>Filter     | th       | ToolRep                                                            |                                      |         |                         |      |             |  |
| Keyword-based Sensitive Info<br>Category Definitions |                     | er       | Include                                                            | *.pdf, *.xls                         | s, *.do | oc, *.txt, *.vsd, *.ppt |      |             |  |
| Matching Level Rule                                  |                     |          | Exclude English, binary                                            |                                      |         |                         |      |             |  |
| Info Classification                                  |                     |          | Date                                                               | Fr Fr                                | rom     | 05-01-2007              |      |             |  |
|                                                      |                     |          | Restriction                                                        |                                      | То      | 12-01-2007              |      |             |  |
|                                                      | Sensitivity Lev     | vel      | Low 💌                                                              |                                      |         |                         |      |             |  |
|                                                      | *Classification     | on       | Personal Fina<br>Personal Infor<br>Credit Card Inf<br>Super-Secret | ncial Informa<br>mation<br>formation | ition 🖌 |                         |      |             |  |
|                                                      | Connection T        | est      |                                                                    |                                      |         |                         |      |             |  |

#### Scenario B4 — Create a Security Policy

See Appendix A on how to create a policy.

#### Scenario B5 — Validate your Configuration

Perform the tests in Scenarios A1 through A15 to validate your configuration.

#### **C: Protecting Sensitive Structured Data Using Entities**

| Business<br>Benefits | <ul> <li>LeakProof 3.0 can protect structured sensitive company data using the Entity Match engine.</li> <li>Entities are based on regular expressions.</li> </ul>                                                            |
|----------------------|----------------------------------------------------------------------------------------------------|
| Scenario<br>Goals    | <ul> <li>These scenarios will show how to configure and set policies in Trend Micro LeakProof 3.0 to<br/>protect structured sensitive data based on regular expressions. The scenarios include<br/>procedures for:</li> </ul> |
|                      | <ul> <li>Defining entities</li> </ul>                                                                                                    |
|                      | <ul> <li>Creating Policies</li> </ul>                                                                                                    |
|                      | <ul> <li>Performing functionality tests</li> </ul>                                                                                                    |

#### Important Before you start your scenarios: Note: Make sure you have some of the te

Make sure you have some of the test sensitive documents copied to the client system. The test documents are installed with LeakProof agent and are contained in the C:/LeakProof/Leaked-Documents/ directory.

#### Scenario C1 — Using the Entity Definitions page to add or edit new entities

- 1. Go to Sensitive Info  $\rightarrow$  Entity-based Sensitive Info  $\rightarrow$  Entity Definitions. Click Add.
- 2. Type data in the following fields:
  - **Name** Any name is allowed.
  - **Type** Select either a Generic type or one of the three Optimized types. It is strongly recommended that you select appropriate optimized type if possible.
  - **Pattern** Follow the guidelines that we described when writing the pattern in regular expression. You can use the test area to validate the pattern.
  - Validation LeakProof provides validation methods for most of the 16 predefined entities. There is no general validation method for all entities. The validation method has to be built individually for each entity. When adding a new entity other than the 16 predefined ones, select the "No Validation" option.
- 3. Click Save.

Figure 6 Entity Definition Page

| EakProof                                                                                                    | T 114                     |                                                                                                    |
|----------------------------------------------------------------------------------------------------|---------------------------|----------------------------------------------------------------------------------------------------|
| Home Sensitive Info Se                                                                                                    | curity Policy Security Sc | an Security Violations Reporting Administration Management                                                                                |
| Sensitive Document<br>Source Repositories<br>Sources                                                                                             | Edit Entity Definition    | (*: Required field)                                                                                                    |
| Register/De-register<br>Matching Level Rule                                                                                                    | *Name                     | SSN                                                                                                    |
| Entity-based Sensitive Info                                                                                                    | Description               | Social Security Number                                                                                                    |
| Entity Definitions<br>Template Definitions<br>Matching Level Rule<br>Keyword-based Sensitive Info<br>Category Definitions<br>Matching Level Rule | *Туре                     | Entity with small alphabet/char set       Alphabet/Char Set       0123456789 -       Minimum Length       9       Maximum Length       11 |
| Info Classification                                                                                                    | *Pattern                  | [^\d-](\d{9} \d{3}-\d{2}-\d{4})[^\d-]                                                                                                    |
|                                                                                                    | Pattern for Display       | nnnnnnn OR nnn-nn-nnnn                                                                                                    |
|                                                                                                    | Examples                  | 123456789, 123-45-6789                                                                                                    |
|                                                                                                    | *Validation               | Social Security Number Validation                                                                                                    |
|                                                                                                    | 🗈 Test Area               | Save Back                                                                                                    |

#### Scenario C2 — Creating a Security Policy

See Appendix A on how to create a Security Policy.

#### Scenario C3 — Creating a Matching Level Rule

See Appendix B on how to create a Matching Level Rule.

#### Scenario C4 — Validating your LeakProof 3.0 Configuration

Perform the functionality tests in Scenario 1.

#### D: Protecting Sensitive Structured Data Using Category Definitions

| Business<br>Benefits | LeakProof 3.0 protects structured sensitive company data using the Entity Match engine and category definitions.                                                      |
|----------------------|----------------------------------------------------------------------------------------------------|
| Scenario<br>Goals    | These scenarios show how to configure and set policies in Trend Micro LeakProof 3.0 to protect structured sensitive data using keywords. They include procedures for: |
|                      | <ul> <li>Defining categories</li> </ul>                                                                                                    |
|                      | <ul> <li>Assiging category names</li> </ul>                                                                                                    |
|                      | <ul> <li>Entering category descriptions</li> </ul>                                                                                                    |
|                      | <ul> <li>Assiging a sensitivity level</li> </ul>                                                                                                    |
|                      | <ul> <li>Classifying categories</li> </ul>                                                                                                    |
|                      | <ul> <li>Entering keywords</li> </ul>                                                                                                    |

#### Important Note: Before you start your scenarios: Make sure you have some of the test sensitive documents copied to the client system. The test documents are installed with LeakProof agent and are contained in the C:/LeakProof/Leaked-Documents/ directory.

#### Scenario D1 — Adding a Category Definition

- 1. Click Sensitive Info  $\rightarrow$  Keyword-based Sensitive Info  $\rightarrow$  Category Definitions.
- 2. Click Add to bring up the Add Category Definition page.

## **Note:** Each category definition has a Name, Description, Sensitivity Level, one or more Classifications, and a set of keywords.

- **3.** Enter a name for the category.
- 4. Enter each keyword you wish to associate with the category.
- 5. Select the case sensitivity you wish to associate with the category.
- 6. Select the weight level you wish to assign to the category.

Figure 7 Add Category Definition Page

|                                                                   | curity Policy Security S              | can Security Violati                                                              | ons Reporting    | Administration                             | Management     |       |
|-------------------------------------------------------------------|---------------------------------------|-----------------------------------------------------------------------------------|------------------|--------------------------------------------|----------------|-------|
| Sensitive Document<br>Source Repositories<br>Sources              | Add Category Defini                   | tion (*: Required fi                                                              | eld)             |                                            |                |       |
| Register/De-register<br>Matching Level Rule                       | * <sub>Name</sub>                     | Keyword List for Dat                                                              | taDNA document   | s                                          |                |       |
| Entity-based Sensitive Info                                       | Description                           | Keywords for DataD                                                                | NA Documents     |                                            |                |       |
| Entity Definitions<br>Template Definitions<br>Matching Level Rule | *Sensitivity Level<br>*Classification | Low  Personal Financial                                                           | Information 🔺    |                                            |                |       |
| Keyword-based Sensitive Info<br>Category Definitions              | -                                     | Personal Information<br>Credit Card Information<br>Super-Secret                   | n<br>tion        |                                            |                |       |
| Matching Level Rule                                               |                                       | Intellectual Property                                                             | / 💌              |                                            |                |       |
| Info Classification                                               | *Keywords                             |                                                                                   | resize list to   | 10 items per page                          | Add D          | elete |
|                                                                   |                                       | Name 🔻                                                                            | Case Sensitive ≑ | Weight Level (weight) 🗘                    | Description \$ |       |
|                                                                   |                                       |                                                                                   |                  |                                            |                |       |
|                                                                   |                                       | keyword match engine                                                              | No               | High(3)                                    |                |       |
|                                                                   |                                       | keyword match engine<br>Signature Generation                                      | No               | High(3)<br>Medium(2)                       |                |       |
|                                                                   |                                       | keyword match engine<br>Signature Generation<br>Entity Validation                 | No<br>No         | High(3)<br>Medium(2)<br>High(3)            | A keyword      |       |
|                                                                   |                                       | keyword match engine<br>Signature Generation<br>Entity Validation<br>Entity Match | No<br>No<br>No   | High(3)<br>Medium(2)<br>High(3)<br>High(3) | A keyword      |       |

#### Scenario D2 — Creating a Security Policy

See Appendix A on how to create a policy.

#### Scenario D3 — Creating a Matching Level Rule

See Appendix B on how to create a Matching Level Rule.

#### Scenario D4 — Validating your LeakProof 3.0 Configuration

Do the tests in Scenarios A1 through A15 to validate your LeakProof 3.0 configuration.

#### E: Using LeakProof 3.0 Reporting

| Business<br>Benefits | • | LeakProof 3.0 comes with four predefined reports. You can customize these reports or schedule the time the reports are generated and have them sent to a specific email address. |
|----------------------|---|----------------------------------------------------------------------------------------------------|
|                      | • | LeakProof 3.0 includes a drilldown capability that enables users to look at reports based on client, classification, etc.                                                        |
| Scenario             | • | These scenarios show how to:                                                                                                    |
| Goals                |   | Create reports     Schedule reports                                                                                                    |
| Guais                |   | <ul> <li>Schedule reports</li> </ul>                                                                                                    |

#### Scenario E1 — Adding a New Report

- 1. Go to **Reporting**  $\rightarrow$  **Report Definition**.
- 2. Click the Add New Report button for adding a new report. The following four default report definitions are provided
  - Executive summary
  - Top Users
  - o Last month activity details
  - Top endpoints
- 3. From the left panel, select the report type you would like to define to create a report.
- 4. On the right side, type a report name and definition.
- 5. Click the radio button for the report format you want:
  - **PDF**
  - HTML
  - o Excel
- 6. Enter the other necessary parameters for the report:
  - **Report title** Title to appear in the report.
  - $\circ$  Last Select the interval for the report from the drop-down list
  - **Max # of records** Enter the number of maximum number of records between 1 and 1,000 that the report can contain. Any number larger than 1,000 will be treated the same as 1,000.
- 7. Click Preview Report to preview the report you have created.
- 8. Click Save.

Figure 8 Report Definition Page

| Home Sensitive Info Security Policy Secur                 | ity Scan Security Violations | Teganiting Administration Management User ID: admin Help Logo                                                                                                    |
|-----------------------------------------------------------|------------------------------|----------------------------------------------------------------------------------------------------|
| Report Definition                                         |                              |                                                                                                    |
| Select Report Type                                        | Executive summan             | u Ouser stain Crastian Data                                                                                                    |
| Executive summary                                         | Executive Summary            | ovirie, admini cleador bale.                                                                                                    |
| Activity details custom                                   |                              |                                                                                                    |
| All Users: Most active by date range                      | Name:                        |                                                                                                    |
| All Users: Most active to date                            |                              |                                                                                                    |
| All Users: Activity Details by date range                 | Description                  |                                                                                                    |
| All Users: Activity Details to date                       | Description:                 |                                                                                                    |
| Single User: Activity Details by date                     |                              | 24                                                                                                    |
| range                                                     |                              | CPDF                                                                                                    |
| Single User: Activity Details to date                     | Formati                      | ( in the second second s |
| Single User: Activity by date range                       | romat.                       | 9 HIML                                                                                                    |
| Single User: Activity to date                             |                              | CEXCEL                                                                                                    |
| All Endpoints: Most active by date range                  |                              |                                                                                                    |
| All Endpoints: Most active to date                        | Parameters                   |                                                                                                    |
| Single Endpoint Activity Details by date                  | Faranceers.                  |                                                                                                    |
| range<br>Ginele Endesigt Articity Details to date         | Report title:                |                                                                                                    |
| Single Endpoint: Activity Details to date                 |                              |                                                                                                    |
| Single Endpoint: Activity by date range                   |                              |                                                                                                    |
| Single Endpoint: Activity to date                         | I <sup>™</sup> Schedule      |                                                                                                    |
| Activity control policy details by endpoint               |                              | Save Preview Report Close Report                                                                                                    |
| regulation                                                |                              |                                                                                                    |
| Single Endpoint Security Risk by date                     |                              |                                                                                                    |
| range                                                     |                              |                                                                                                    |
| Single Endpoint: Security Risk to date                    |                              |                                                                                                    |
| Sensitive information definition                          |                              |                                                                                                    |
| summary                                                   |                              |                                                                                                    |
| Sensitive information definition by<br>regulation details |                              |                                                                                                    |
| Compliance risk assessment summary                        |                              |                                                                                                    |
| Compliance risk assessment detail by<br>endpoint          |                              |                                                                                                    |
| Compliance risk assessment by<br>regulation               |                              |                                                                                                    |

#### Scenario E2 — Alternate Definition

Another way to run a report is to schedule it using the **Administration**  $\rightarrow$  **Scheduled**  $\rightarrow$  **Job** feature. This feature is useful when you need to schedule reports to run on a regular basis or at a later time.

#### F: Administering LeakProof 3.0

| Business<br>Benefits | Trend Micro LeakProof 3.0 administrators can manage all clients and the LeakProof server through a centralized, Web-based interface.                                   |
|----------------------|----------------------------------------------------------------------------------------------------|
|                      | • Administrators can give users role-based access control, monitor system events, manage data, etc.                                                                    |
| Scenario<br>Goals    | <ul> <li>These scenarios show how to:         <ul> <li>Monitor the server</li> <li>Manage endpoints</li> <li>Assign a management role to a user</li> </ul> </li> </ul> |

#### Scenario F1 — Monitoring Server Status

The following shows the Server Status page. This page allows an administrator to monitor the status of the LeakProof 3.0 server.

*Figure 9* Server Status Page

| EakPine LeakPi                                            | roof™    |                    |                                    |                        |                    |                       |                               |                         |                                            |       |                    |
|-----------------------------------------------------------|----------|--------------------|------------------------------------|------------------------|--------------------|-----------------------|-------------------------------|-------------------------|--------------------------------------------|-------|--------------------|
| Home Sensitive Info                                       | Security | y Policy           | Security Scan                      | Security Violations    | Reporting          | g Admir               | nistration                    | lanagem                 | ent                                        |       | User ID:           |
| Server Status                                             |          | Serve              | r Status                           |                        |                    |                       |                               |                         |                                            |       |                    |
| Endpoints<br>Endpoint Management<br>Auto Discovery/Import |          | Name               | IP                                 | ▲                      | Status ≑           | Type ≑                | Version                       | ÷                       | From                                       | \$    | Connected EPs ≑    |
| Group Management                                          | nt       | dgs15<br>DSC_Manag | 10.18.0.20, 1<br>ger 10.18.0.20:80 | 0.28.255.254:8804,8904 | Started<br>Started | Controller<br>Manager | DSC-R3_0-0712<br>DSC-REL20-M1 | 203-114955<br>-07192006 | 12-05-2007 16:09:13<br>12-06-2007 07:33:40 | 9 PST | 11<br>N/A          |
| Role Management<br>User Management                        |          |                    |                                    |                        |                    |                       |                               |                         |                                            |       |                    |
| Job Scheduling<br>Scheduled Job<br>Job Runs               |          |                    |                                    |                        |                    |                       |                               |                         |                                            |       |                    |
| License                                                   |          | و هيو ۽ خور و      |                                    |                        |                    |                       |                               | an an an an             |                                            |       | مي م م م م م م م م |

#### Scenario F2 — Managing Endpoints

The LeakProof 3.0 Endpoint Management functionality allows administrators to browse or edit the endpoints in the network.

Figure 10 Endpoint Management Page

| ZARENO- LeakProof          |                                                                                                    |                   |          |
|----------------------------|----------------------------------------------------------------------------------------------------|-------------------|----------|
| Home Sensitive Info Securi | ty Policy Security Scan Security Violations Reporting Administration Management                                        | User ID: admin    | Help Log |
| Server Status              | Endpoint Management                                                                                                    | Мар               | View     |
| Indpoints                  |                                                                                                    |                   |          |
| Endpoint Management        | Filters                                                                                                    |                   | -        |
| Auto Discovery/Import      |                                                                                                    |                   |          |
| Group Management           | Domain name All 💌 Agent status All 💌 Agent version All                                                                 | •                 |          |
| .eakProof User Management  | Server name All Show status changed in All                                                                             |                   |          |
| Role Management            |                                                                                                    |                   |          |
| User Management            |                                                                                                    | Query             |          |
| Job Scheduling             |                                                                                                    |                   |          |
| Scheduled Job              | Update agent Delete                                                                                                    |                   |          |
| Job Runs                   | Status 🛋 Endpoint 🗘 IP Address 💠 MAC Address 💠 Agent Version 🗘 Last Modified Time 💠 Server 💠 Dr                        | Domain 💠 🛛 Update | Delete   |
|                            | UNAST DC 10.19.0.150/1020 00/05/00/28/50/40.00/05/50/14/D2/92 DC4 071121 D 12.07 2007 22/55/54 DCT Jacobard Jacobardia | GATE              |          |

A server can update the agent if the agent version on the endpoint does not match the server build.

Figure 11 Updating Agent Parameters

|          | Update agent Delete |                   |                               |                    |                        |                |          |             |        |        |  |  |  |
|----------|---------------------|-------------------|-------------------------------|--------------------|------------------------|----------------|----------|-------------|--------|--------|--|--|--|
| Status 🔺 | Endpoint \$         | IP Address 🛛 🗘    | MAC Address                   | Updating Parameter | ers                    | d Time 🔶       | Server 💠 | Domain 🔶    | Update | Delete |  |  |  |
| 8        | TARANTULA           | 10.18.0.156:49934 | 00:19:D1:E8:C3:5D             | 1 8                |                        | 16:09:18 PST   | dgs15    | WORKGROUP   |        |        |  |  |  |
| 3        | HONGYUAN            | 10.18.0.222:3269  | 00:13:20:63:80:75             | Restart Agent      |                        | 16:09:14 PST   | dgs15    | WORKGROUP   |        |        |  |  |  |
| 3        | RIC                 | 10.18.0.181:1048  | 00:12:3F:C9:2A:B5,00:50:56:C  | -                  |                        | 16:23:49 PST   | dgs15    | WORKGROUP   |        |        |  |  |  |
| 3        | AGENT-PC-VISTA      | 10.18.0.165:49666 | 00:19:D1:55:A3:1C             | Stop time          | 5 min.                 | 16:09:14 PST   | dgs15    | WORKGROUP   |        |        |  |  |  |
| 8        | QA-XP-CLIENT2       | 10.28.0.3:4444    | 00:40:CA:96:A6:4B             | Silent Mode        |                        | 16:09:14 PST   | dgs15    | MSHOME      |        |        |  |  |  |
| 8        | COMPAQ-HOME         | 10.28.0.117:1550  | 00:17:31:C0:A2:73,00:50:56:C  |                    |                        | 16:09:16 PST   | dgs15    | MSHOME      |        |        |  |  |  |
| 8        | FALCON              | 10.18.0.234:3786  | 00:11:11:D3:C6:CE,00:50:56:C  | Update Cance       |                        | 16:09:16 PST   | dgs15    | MSHOME      |        |        |  |  |  |
| 8        | ASHAHW2K5           | 10.18.0.213:2931  | 00:13:20:92:0B:92,00:50:56:CC |                    |                        | , 16:09:16 PST | dgs15    | DGATE       |        |        |  |  |  |
|          | OAVE-CLIENTA        | 10.29.0 2.8794    | 00-16-76-04-14-33-            |                    | SA-071204- P 12-05-200 | 7-16-00-41 DCT | doe 15   | WORKCOOLD . |        |        |  |  |  |

#### Scenario F3 — Assigning a management role to a user

- 1. Go to Management  $\rightarrow$  LeakProof User Management  $\rightarrow$  Role Management.
- 2. Click Add Role to create a new role definition.
- **3.** Type a name for the new role in the Name field.
- 4. (Optional) Type a description of the role in the Description field.
- 5. Mark the appropriate Authorization checkbox(es) in the appropriate Permission (read, write or execute) column.
- 6. Click Save.

Figure 12 View (and Add) Role Definition Page

| TREND LeakProof"                                                              |                                             |                                |                     |            |         |
|-------------------------------------------------------------------------------|---------------------------------------------|--------------------------------|---------------------|------------|---------|
| Home Sensitive Info Securi                                                    | ty Policy Security Scan Security Violations | Reporting Administration       | anagement           |            |         |
| Server Status                                                                 | View Role Definition                        |                                |                     |            |         |
| Endpoints<br>Endpoint Management<br>Auto Discovery/Import<br>Group Management | *: Required field<br>Definition             |                                |                     |            |         |
| LeakProof User Management                                                     | *Name:                                      | administrator                  |                     |            |         |
| Role Management<br>User Management                                            | Description:                                | role with permissions to perfo | rm all operati      | ons        |         |
| Job Scheduling                                                                | Permissions                                 |                                | _                   | Desmission |         |
| Scheduled Job<br>Job Runs                                                     |                                             | Resource Name                  | read                | write      | execute |
| Liener                                                                        |                                             | Security Violation             | <b>~</b>            |            |         |
| License                                                                       |                                             | Security Scan                  | <b>V</b>            |            |         |
|                                                                               |                                             | Security Policy                | <b>~</b>            | <b>V</b>   |         |
|                                                                               | *Authorization:                             | Sensitive Information          | <ul><li>✓</li></ul> |            |         |
|                                                                               |                                             | Agent Status                   | <b>~</b>            |            |         |
|                                                                               |                                             | System Management              | <b>~</b>            |            |         |
|                                                                               |                                             | User/Role                      | <b>~</b>            | <b>~</b>   |         |
|                                                                               |                                             | Report                         | <b>V</b>            |            |         |
|                                                                               |                                             | lob                            |                     |            |         |

### **Appendix A: Creating a Security Policy**

LeakProof is shipped with a default **Approved** security policy. An Approved policy cannot be changed.

#### How to create or change the current security policy

1. Click the Security Policy tab on the menu bar on the top of the GUI console.

#### Figure 13 Security Policies Page

|                                                                                                    | TREND LeakProof"                             |                                      |   |                |   |                         |   |                                                                               |       |  |  |
|----------------------------------------------------------------------------------------------------|----------------------------------------------|--------------------------------------|---|----------------|---|-------------------------|---|-------------------------------------------------------------------------------|-------|--|--|
| tome Sensitive Info Stockniky The Rey Security Scan Security Violations Reporting Administration Management User ID: admin Help Logout |                                              |                                      |   |                |   |                         |   |                                                                               |       |  |  |
| Security Po                                                                                                    | Security Policies                            |                                      |   |                |   |                         |   |                                                                               |       |  |  |
| Create New Policy Delete Drafts                                                                                                    |                                              |                                      |   |                |   |                         |   |                                                                               |       |  |  |
|                                                                                                    |                                              | Description (                        |   | Amount Du      |   | Time American           |   | Last Markford Tons                                                            |       |  |  |
| Policy #                                                                                                    | Status 🔺                                     | Description                          | T | Approved by    | ~ | Time Approved           | ~ | Last Mourieu Time                                                             | Delet |  |  |
| Policy #<br>DG_SP_00003                                                                                                    | Approved                                     | To create more content control rules | Ŧ | admin          | - | 12-03-2007 09:03:16 PST | Ŧ | 12-03-2007 09:03:16 PST                                                       | Delet |  |  |
| Policy #<br>DG_SP_00003<br>DG_SP_00004                                                                                                 | Approved Draft                               | To create more content control rules |   | admin          | Ŧ | 12-03-2007 09:03:16 PST | Ŧ | 12-03-2007 09:03:16 PST<br>12-03-2007 11:42:42 PST                            | Delet |  |  |
| Policy #<br>DG_SP_00003<br>DG_SP_00004<br>DG_SP_00002                                                                                  | Status     Approved       Draft     Obsolete | Add more stuffs as policy            | Ŧ | admin<br>admin |   | 12-03-2007 09:03:16 PST | Ŧ | 12-03-2007 09:03:16 PST<br>12-03-2007 11:42:42 PST<br>12-03-2007 09:03:16 PST | Delet |  |  |

- 2. Select an existing Approved or Obsolete policy as a template to create a new draft policy.
- 3. Click Create New Policy.
- 4. Select a policy name from the drop-down list of the Create New Policy dialog box.
- 5. Click **Create**. A new policy appears with "Draft" in the status column.
- 6. Click the **Policy #** field of the new draft policy.
- 7. Click Content Rules. The Content Rules page appears.

#### Figure 14 Content Rules Page

| MICRO LEARFI                                          | 1001                                                               |                    |                      |            |                                             |                                             |                       |                |        |
|-------------------------------------------------------|--------------------------------------------------------------------|--------------------|----------------------|------------|---------------------------------------------|---------------------------------------------|-----------------------|----------------|--------|
| Home Sensitive Info                                   | Security Policy Security Scan S                                    | ecurity Violations | Reporting            | ) Administ | ration Management                           |                                             |                       | User ID: admin |        |
| Security Policy Rules                                 | Content Rules                                                      |                    |                      |            |                                             |                                             |                       |                |        |
| Content Rules Content Exceptions Device Control Rules | resize list to 10 items per page                                   | Add Rule           | Delete F             | Rule       |                                             |                                             |                       |                |        |
| Security Scan Rules                                   | Name                                                               | Target             | Type                 | Activities | Online Actions to Take                      | Offline Actions to Take                     | Active                | Apply For Scan | Delete |
| Approval                                              | Default                                                            | All                | All                  | All        | Logging                                     | Logging                                     | 1                     | $\checkmark$   |        |
|                                                       | SuperSecret Rule                                                   | All                | All                  | All        | Logging;Client Side                         | Logging;Client Side                         | 1                     | ×              |        |
|                                                       | SuperSecret Rule 2                                                 | All                | All                  | All        | Logging;Client Side                         | Logging;Client Side                         | 1                     | 1              |        |
|                                                       |                                                                    | LIWEI-PC           | Endpoint             | All        | Logging;Client Side                         | Logging;Client Side                         | 1                     | ×              |        |
|                                                       | IP control Rule                                                    |                    |                      |            |                                             |                                             |                       | ~              |        |
|                                                       | IP control Rule<br>Personal Info Control Rule                      | LIWEI-PC           | Endpoint             | All        | Logging;Client Side                         | Logging;Client Side                         | <b>V</b>              | <b>X</b>       |        |
|                                                       | IP control Rule<br>Personal Info Control Rule<br>IP control Rule 2 | LIWEI-PC           | Endpoint<br>Endpoint | All        | Logging;Client Side<br>Logging;Forensic Dat | Logging;Client Side<br>Logging;Forensic Dat | <ul> <li>✓</li> </ul> | ×<br>✓         |        |

- 8. Go to Security Policy → Content Rules and click Add Rule.
- 9. In the "Rules Status" section, type in a name.
  - Check the rule as Active.
  - Check the rule as Apply for Scan, which means this rule is applied to a data-at-rest scan.
- **10.** In the "Target "section, select **All Endpoints**.
- **11.** In the "Activities" section, select **All Activities**. That means all leakage channels will be inspected by LeakProof 3.0.
- **12.** In the "Sensitive Information Attributes" section, select the **Content Based** radio button. This allows you to apply three matching capabilities.
  - a. Select the sensitivity level as High or above.
  - b. Select the matching level as Medium or above.
  - c. Select the information classification Super-Secret, which was defined previously.
- **13.** In the "Actions to Take" section, select the actions **Logging**, **Client Side Alert**, and **Blocking and Justification** for both online and offline use.
- 14. Click Save to save the new content rule.

Figure 15 Add Violation Control Rule Page

| e sensitive into acc                                       | rthy Suffacy Security Scan Security Violations Reporting Administration Management User ID: admin Help Lo                                                                                                    |
|------------------------------------------------------------|----------------------------------------------------------------------------------------------------|
| rity Policy Rules<br>mary<br>ient Rules<br>ient Exceptions | Add Violation Control Rule (*: Required field)                                                                                                    |
| ce Control Rules<br>inity Scan Rules<br>indary Rules       | Rules Status<br>"Name Meta Data Match Rule I Active Apply For Scan                                                                                                    |
| roval                                                      | *Target      Activities      Activities      Activities      Activities      Activities                                                                                                    |
|                                                            | III Email IV FileWrite IV FTP IV HTTP                                                                                                    |
|                                                            | I HTTPS I IM I PGP Encryption I Web Mail                                                                                                    |
|                                                            | C Content Based<br>File Extension: *.pdf, *.doc<br>File State: From 10M<br>Document Type:<br>Unknown Obfuscated Archive PGP Encrypted                                                                                                    |
|                                                            | *Actions to Take Online Actions Offline Actions                                                                                                    |
|                                                            | Image: Comparison of Comparison of |
|                                                            | Forensic Data Capturing     C Encrypting     Justification     Save     Cancel                                                                                                    |

## Appendix B: Creating a Matching Level Rule

When LeakProof matches a document and its content against a well-defined template, it calculates a matching score based on the matching scoring rules in the template. LeakProof determines the matching level based on the matching score and the matching rules. The administrator can set Matching Level Rules for both Entity-based sensitive Information and Keyword-based sensitive information.

Figure 16 Matching Level Rule Page

| TREND LeakProof™                                                                                    |                                 |                          |                |                         |   |
|----------------------------------------------------------------------------------------------------|---------------------------------|--------------------------|----------------|-------------------------|---|
| Home Sensitive Info Secu                                                                            | rity Policy Security Scan Secur | ity Violations Reporting | Administration | Management              |   |
| Sensitive Document<br>Source Repositories<br>Sources<br>Register/De-register<br>Matching Level Rule | Matching Level Rule             | (*: Required field)      |                |                         |   |
| Entity-based Sensitive Info<br>Entity Definitions                                                   | Entity-bas                      | ed Sensitive Info        |                |                         |   |
| Template Definitions                                                                                |                                 | Matching Level           |                | *Minimum Matching Score |   |
|                                                                                                    |                                 | Low                      | 50             |                         | - |
| Keyword-based Sensitive Info<br>Category Definitions                                                |                                 | Medium                   | 100            |                         | - |
| Matching Level Rule                                                                                 |                                 | High                     | 150            |                         | - |
| Info Classification                                                                                 |                                 |                          |                |                         |   |
|                                                                                                    |                                 |                          |                | Save                    |   |

#### Creating an Entity-based Matching Level Rule

When LeakProof matches a document and its content against a well-defined template, it calculates a matching score based on the scoring rules in the template. LeakProof determines the matching level based on the matching score and matching rules.

- 1. Click Sensitive Info  $\rightarrow$  Entity-based Sensitive Info  $\rightarrow$  Matching Level Rule.
- 2. Set the matching rule by defining the matching levels as High, Medium, or Low.
- 3. Set the score ranges by either typing in the numbers or moving the scroll bars.

#### Creating a Keyword-based Matching Level Rule

When LeakProof matches a document and its content against a keyword category, it calculates a matching score by summing up the scores of all keyword occurrences according to an assigned keyword weight. LeakProof then determines the matching level based on the matching score and the matching rules.

To access the Matching Level Rule Page:

- 1. Click Sensitive Info  $\rightarrow$  Keyword-based Sensitive Info  $\rightarrow$  Matching Level Rule.
- 2. Set the matching rule by defining the matching levels as Low, Medium, and High.
- 3. Set the score ranges by either typing in the numbers or moving the scroll bars.

## Appendix C: Adding Sensitive Information You Want to Protect

| Important<br>Note: | Before you start using LeakProof 3.0 to block and log, you must define sensitive data because LeakProof 3.0 works by:                                                                                                    |
|--------------------|----------------------------------------------------------------------------------------------------|
|                    | <ol> <li>Acquiring and fingerprinting the sensitive documents you wanted to protect. By<br/>scanning the sensitive documents using the DNA server, you will make sure that<br/>these sensitive documents are protected from leaking out of your company<br/>regardless if the client is ON or OFF your network. The DNA Server will scan<br/>these documents and create fingerprint which can be pushed to the clients along<br/>with the policies you have created. Thus, the client will be blocked and or logged<br/>when trying to copy to a USB device, email, etc.</li> </ol> |
|                    | <ol> <li>Defining regular expression based entities: By building a well-defined<br/>regex-based entity templates, these templates along with the policies you have<br/>created can be pushed to the clients. LeakProof 3.0 will protect documents that<br/>contain part or whole of these defined templates.</li> </ol>                                                                                                    |
|                    | <ol> <li>Defining keyword lists. By building well-defined keyword lists, LeakProof 3.0 will<br/>protect documents that contain part or all of the specified keywords.</li> </ol>                                                                                                    |
|                    |                                                                                                    |
| Note:              | For this evaluation, pre-defined document acquisition tasks and policies have been prepared                                                                                                    |

Figure 17 LeakProof 3.0 Sensitive Document Source Definition Page

and shipped with the product. .

| TREND. LeakProof                            |                        |                     |                      |                    |                  |                       |          |                    |             |
|---------------------------------------------|------------------------|---------------------|----------------------|--------------------|------------------|-----------------------|----------|--------------------|-------------|
| Home Sensitive Info Sec                     | curity Policy Security | Scan Security Viola | tions Reporting A    | dministration Mana | gement           |                       |          | User ID: admin     | Help Logout |
| Sensitive Document Source Repositories      | Sensitive Do           | cument Source       | e Definitions        |                    |                  |                       |          |                    |             |
| Sources<br>Register/De-register             |                        |                     |                      |                    |                  |                       | (        | Add Acquire        | Delete      |
| Matching Level Kule                         | Name 🌲                 | Repository Name     | Location \$          | Sensitivity Level  | Classification 🗘 | Last Acquisition Time | 🗘 Status | # of Docs Acquired | \$ 🔲        |
| Entity Definitions                          | SuperSecret Doc        | SuperSecret Rep     | localhost://EvalData | High               | Super-Secret     |                       | New      | 0                  |             |
| Template Definitions<br>Matching Level Rule | Sensitive Docum        | SuperSecret Rep     | 10.18.0.169://Public | Low                | Super-Secret     |                       | New      | 0                  |             |

#### How to add sensitive documents to DNA server and client

For this evaluation, you will put the sensitive information on the DNA server.

- 1. Copy the documents using SCP to the server.
- 2. Start WinSCP and start a session with the following information:
  - Host IP or name
  - user name of the DNA server (dgate)
  - o password
- **3.** Start WinSCP and start a session with the following information:
  - Transfer the files you wanted to protect to /home/dgate/Directory name you have created
  - Copy some of these sensitive documents to the local drive of the client with LeakProof agent installed for testing purposes. Put the sensitive documents in the following directory:

C:\LeakedDocuments\

# Appendix D: How to Clean up the LeakProof 3.0 DNA Server After the Scenarios are Complete

You can clean up the system after you are done with the scenarios as follows:

- 1. Create a policy based on the approved policy and remove all rules except the default rule.
- 2. Go to Sensitive Info and delete the following settings:
  - Sensitive Documents:
    - Source repositories
    - Source
  - Entity-based Sensitive Information:
    - Template definition
  - Keyword-based Sensitive Information:
    - Category definitions

## About Trend Micro Incorporated

Trend Micro Incorporated is a pioneer in secure content and threat management. Founded in 1988, Trend Micro provides individuals and organizations of all sizes with award-winning security software, hardware, and services. With headquarters in Tokyo and operations in more than 30 countries, Trend Micro solutions are sold through corporate and value-added resellers and service providers worldwide. For additional information and evaluation copies of Trend Micro products and services, visit our Web site at www.trendmicro.com.